## NAVODILO ZA PRIJAVE ZA KATEGORIZACIJO

Spoštovani,

za prijavo za kategorizacijo prosimo, da sledite spodnjim korakom:

- Prijava v spletno aplikacijo KŠP Klubski administrator se prijavi v aplikacijo KŠP na povezavi: <u>https://isksp.pzs.si/Account/Login</u> Za prijavo uporabite svoje uporabniško ime in geslo.
- Dostop do razpisa za kategorizacijo
   Po prijavi pojdite na seznam kategorizacij, kjer se vam prikaže razpis za trenutno
   kategorizacijo.
   Kliknite na gumb »Prijava«.

## 3. Izpolnjevanje prijave

V obrazec vnesite:

- ime in priimek,
- o datum rojstva,
- o spol,
- o nato kliknite na »Preveri članstvo« in
- dodajte še EMŠO.

Ko so podatki vneseni, pritisnite zeleni gumb »Shrani« (spodaj desno).

## 4. Potrditev shranjevanja podatkov

Ko se zgoraj prikaže obvestilo »Podatki so bili uspešno shranjeni«, pritisnite gumb »**Zapri**«, ki se nahaja pod obvestilom.

## 5. Nalaganje potrebnih dokumentov

Na dnu strani, v razdelku *Dokumenti*, kliknite na mali znak na desni strani (ikona za nalaganje) in naložite skeniran obrazec **»Prijava za uveljavljanje statusa** kategoriziranega športnika«.

 Obrazec najdete na spletni strani KŠP na povezavi <u>Kategorizacija - prijavni</u> obrazec